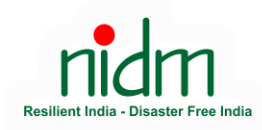

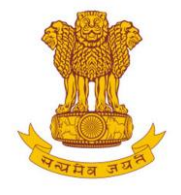

## **NIDM House Rules**

| FOR ENROLLMENT AND CERTIFICATION                                                                                                    |                                                                                                    |
|----------------------------------------------------------------------------------------------------|----------------------------------------------------------------------------------------------------|
| <b>Step-1:</b> Go to training portal of NIDM-<br><u>https://training.nidm.gov.in/</u>                                                                                                    | <ul> <li>← → C</li> <li>► bitest/training.nidm.gov.in</li> <li>♥ B</li> <li>Visitors: 262399</li> <li>Search</li> <li>Q</li> <li>f</li> <li>in</li> <li>Image: Comparison of the second second</li></ul> |
|                                                                                                    | Welcome to NIDM Training Portal                                                                                                    |
| <b>Step-2</b> : For new user, click " <b>Register</b> " whereas, for already registered users, feed the email and password in the " <b>Login</b> " section.                                                                                                    | Login<br>Email<br>The email address is required<br>Password<br>Remember me Forgot password<br>LOGIN<br>New User? Register                                                                                                    |
| <b>Step-3:</b> After successful registration, on the same page <u>https://training.nidm.gov.in/</u> scroll down and look for the <b>"forthcoming events"</b><br>And look for the Webinar on 3 days Training programme on Disaster Risk Vulnerability Assessment and Management.<br>And Click <b>"Enroll Now</b> " | Forthcoming Events       Mode of Training       Any-       Search     Reset       S.No. * Topic     * Date/Time/Brochure * State/UT * Collaborative Agency     * Enroll *       21     Webinar on 3 days Training programme<br>on Disaster Risk Vulnerability<br>Assessment and Management     22:09-20:1 - 24-09-<br>20:00 m - 4:00 pm     Dehi [DL]     Enroll *                                                                                                    |
| <b>Step-4</b> : Once enrollment is done, the message will pop up as shown here-                                                                                                    | You are successfully enrolled for the course.                                                                                                    |
| Step-5: On the day of the event, a Cisco WebEx joining<br>link will be shared, click on that and you will be able to<br>join easily. Note: If you attend the webinar without registering in<br>NIDM Portal, you will not be liable for the certificate.                                                           | Please note it's mandatory to have 80% of attendance in the session (each day) to get the<br>certificate.<br>NO separate link for attendance/ feedback will be shared during the sessions.<br>After the completion of training, certificates can be downloaded by submitting the feedback in<br>the NIDM training portal itself.                                                                                                    |